Zalecamy pobranie Aplikacji Teams na urządzenie.

Telefon : pobranie Aplikacji Teams i zainstalowanie jej poprzez Sklep Play.

Komputer , laptop, tablet:

1. Wchodzimy na stronę:

https://www.microsoft.com/pl-pl/

2. Klikamy (prawy, górny róg)- Zaloguj się

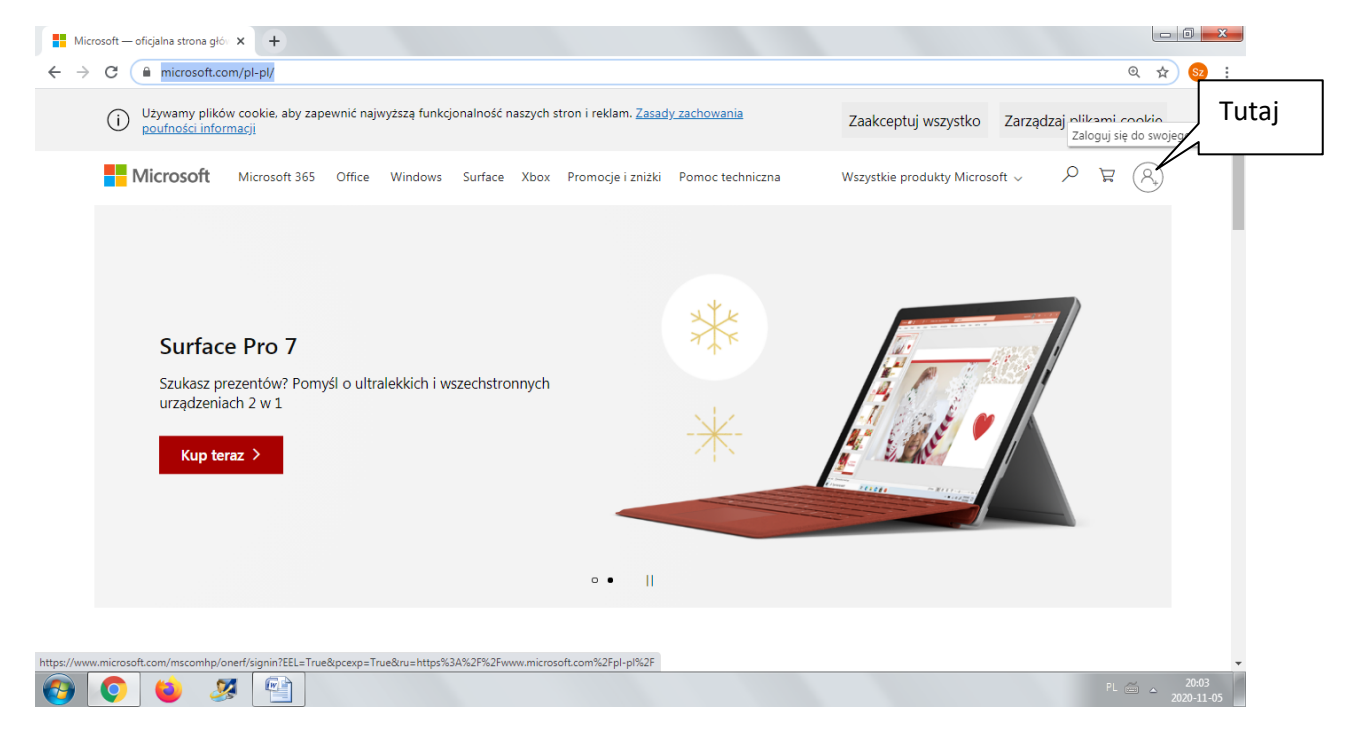

3. Pojawi się okno logowania:

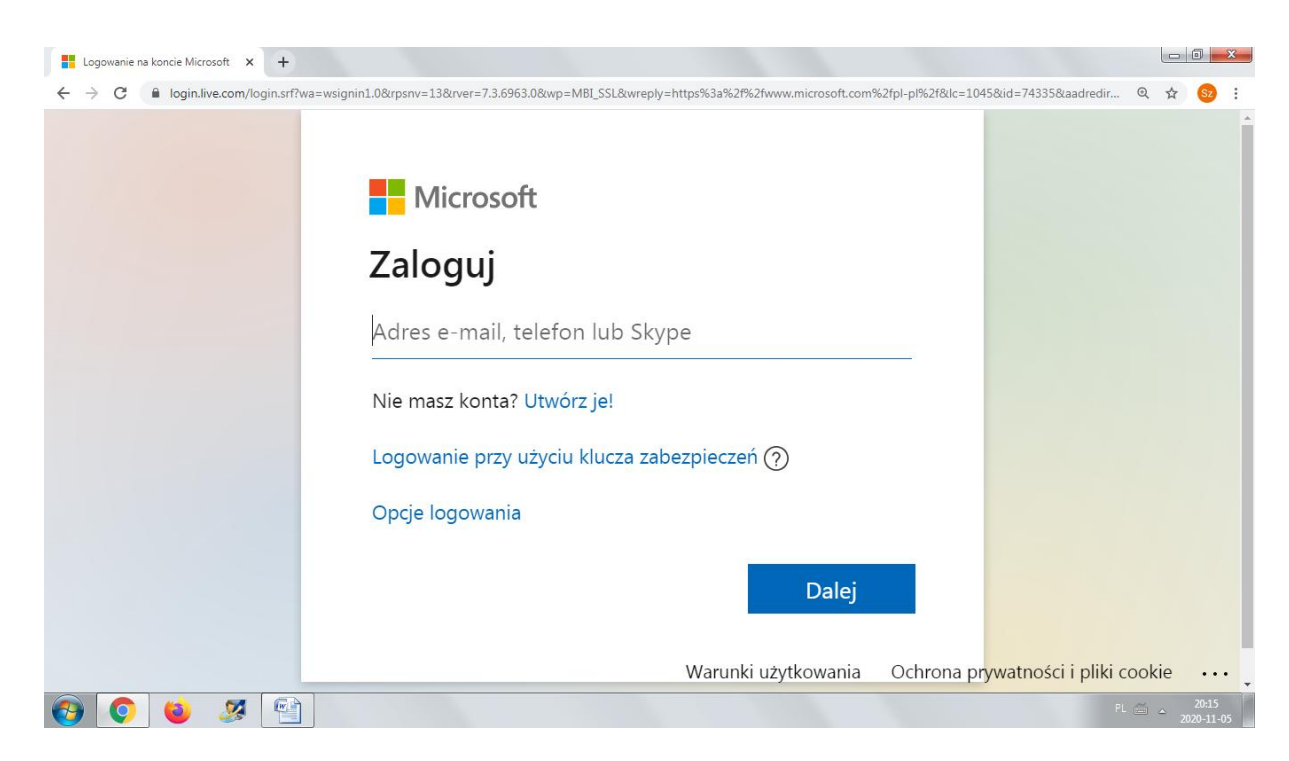

W miejscu adres e-mail, telefon lub Skype wpisujemy nazwę użytkownika, którą przekazał wychowawca składającą się z imienia i nazwiska ucznia oraz nazwą domeny.

Klikamy "Dalej"

4. Pojawia się okno do wpisania hasła:

| Logowanie na koncie × +                                                    |                                                                                                    |   |   | ο <mark>-</mark> Σ | <u> </u> |
|----------------------------------------------------------------------------|----------------------------------------------------------------------------------------------------|---|---|--------------------|----------|
| $\leftrightarrow$ $\rightarrow$ C $($ login.microsoftonline.com/common/oau | th2/authorize?client_id=28b567f6-162c-4f54-99a0-6887f387bbcc&response_mode=form_post&response_type=code%20id_token&                          | Q | ☆ | Sz                 | :        |
|                                                                            | Microsoft<br>majabielecka@gorzedow.onmicrosoft.com<br>Wprowadź hasło<br>jeasło<br>Nie pamiętam hasła<br>Załoguj się przy użyciu innego konta |   |   |                    |          |
| 🚱 🔕 🐹 😭                                                                    | warunki uzytkowania Ochrona prywatności                                                                                                    |   |   | 20:20              | -        |

Wpisujemy hasło podane przez wychowawcę klasy, klikamy "Zaloguj".

5. Klikamy **"Menadżer konta dla użytkownika"** – prawy, górny róg, ostatnia ikona na koszykiem.

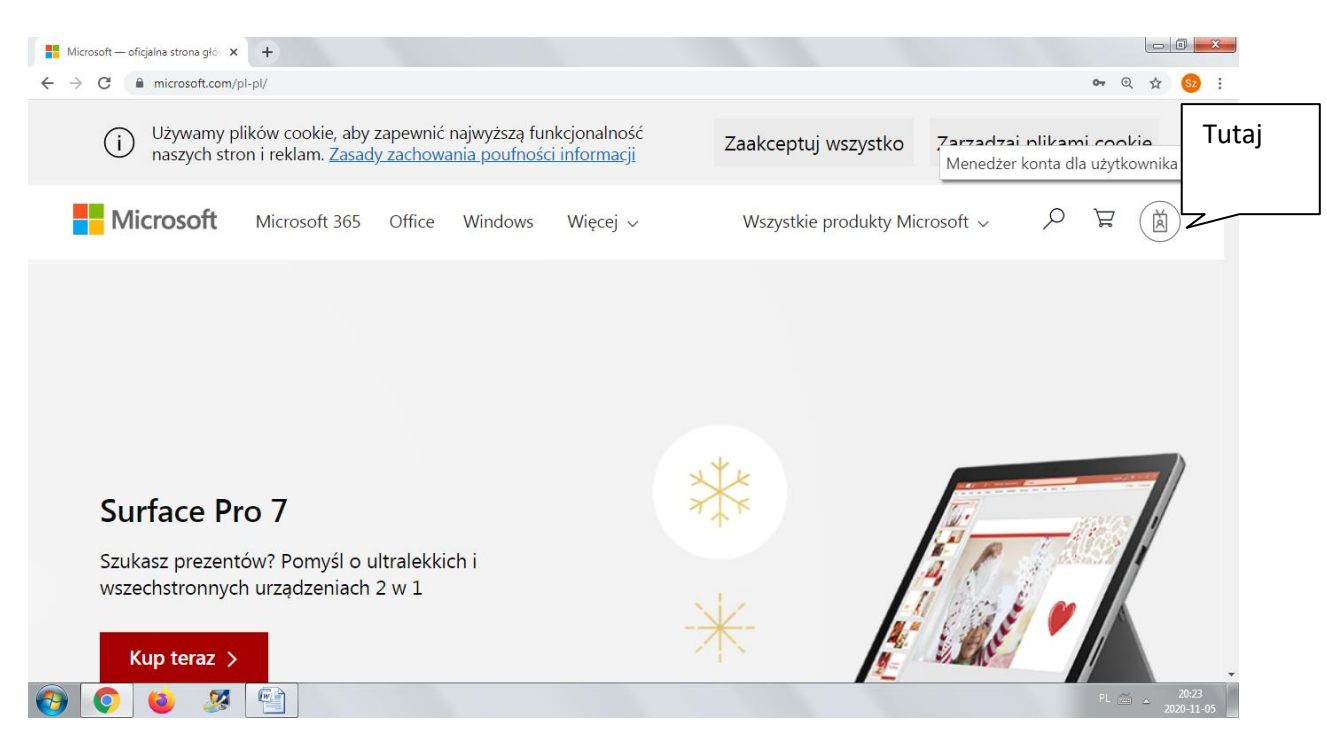

6. Klikamy w "Wyświetl konto".

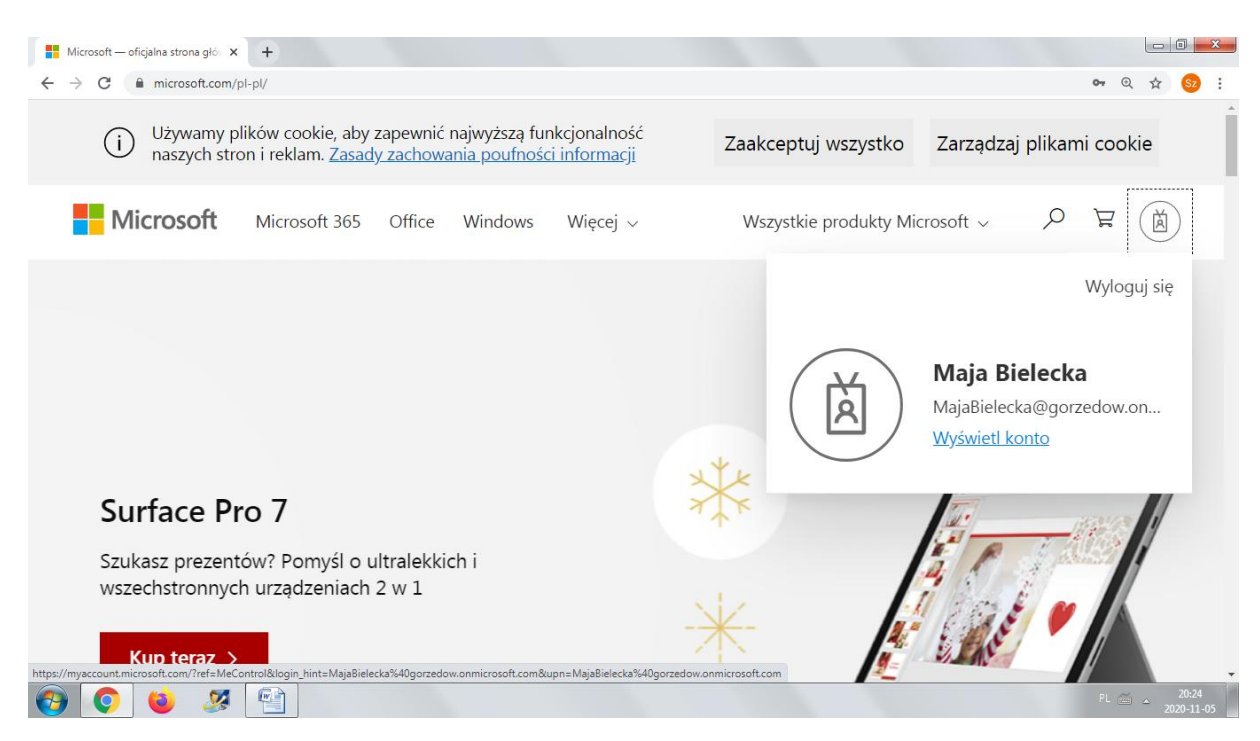

7. Klikamy ikonę "9 kropek"

| Microsoft — oficialna stro | Tutai          | unt        | x +                                 |                                            |                            |
|----------------------------|----------------|------------|-------------------------------------|--------------------------------------------|----------------------------|
| ← → C                      | , <b>,</b>     | =MeControl |                                     |                                            | ¤ @ ☆ <mark>S2</mark> :    |
| $\vdots$ Moje konto $\vee$ |                |            |                                     |                                            | в ? (МВ)                   |
| 🖉 Nowe środowisko Moje     | konto — Zapras | zamy!      |                                     |                                            | ×                          |
| R Przegląd                 |                |            | 8                                   |                                            |                            |
| 💻 Urządzenia               |                |            | Maia Dialaska                       | Informacje                                 |                            |
| 🔍 Hasło                    |                |            | імаја віеїеска                      | zabezpieczające                            |                            |
| 🖻 Organizacje              |                |            | MajaBielecka@gorzedow.onmicrosoft.c | 8                                          |                            |
| 🔅 Ustawienia i prywatność  |                |            | om                                  | Aktualizuj na bieżąco metody weryfikacji i |                            |
| 🔗 Moje logowania           |                |            |                                     | informacje zabezpieczające.                |                            |
| 🖙 Aplikacje pakietu Office |                |            | Dlaczego nie mogę edytować?①        | ZAKTUALIZUJ INFORMACJE >                   |                            |
| 🗔 Subskrypcje              |                |            |                                     |                                            |                            |
|                            |                |            |                                     | Urządzenia                                 |                            |
| 🚱 📀 😆 🎍                    | 🌠 🔛            |            |                                     |                                            | PL 🚎 _ 20:26<br>2020-11-05 |

## 8. Wybieramy Aplikację Teams

| Microsoft — oficjalna strona głóv 🗙 📑 My Account                            | × +                                       |                                                                           |                          |
|-----------------------------------------------------------------------------|-------------------------------------------|---------------------------------------------------------------------------|--------------------------|
| $\leftrightarrow$ $\rightarrow$ C $$ myaccount.microsoft.com/?ref=MeControl |                                           |                                                                           | 💵 Q 🖈 😡 :                |
| $\cdots$ Office 365 $\rightarrow$                                           |                                           |                                                                           | Р. ? (МВ)                |
| Aplikacje                                                                   |                                           |                                                                           | ×                        |
| outlook CneDrive                                                            | 8                                         |                                                                           |                          |
| Word K Excel                                                                |                                           | Informacia                                                                |                          |
| 😰 PowerPoint 🔃 OneNote Tutaj                                                | elecka                                    | zabezpieczające                                                           |                          |
| SharePoint                                                                  |                                           | Q.                                                                        |                          |
| 🛐 Sway 📑 Forms                                                              | MajaBielecka@gorzedow.onmicrosoft.c<br>om | ()                                                                        |                          |
| Administracja                                                               |                                           | Aktualizuj na bieżąco metody weryfikacji i<br>informacje zabezpieczające. |                          |
| Wszystkie aplikacje $\  ightarrow$                                          | Dlaczego nie mogę edytować? <sup>©</sup>  | ZAKTUALIZUJ INFORMACJE >                                                  |                          |
|                                                                             |                                           |                                                                           |                          |
| https://aka.ms/mstfw                                                        |                                           | Urządzenia                                                                |                          |
| 🚱 📀 🐸 🌌 🕋                                                                   |                                           |                                                                           | PL 🚎 20:27<br>2020-11-05 |

- 9. Pobieramy Aplikację Teams
- 10. Otwieramy Aplikację Teams

Logujemy się wpisując ponownie nazwę użytkownika, którą przekazał wychowawca składającą się z imienia i nazwiska ucznia oraz nazwą domeny.

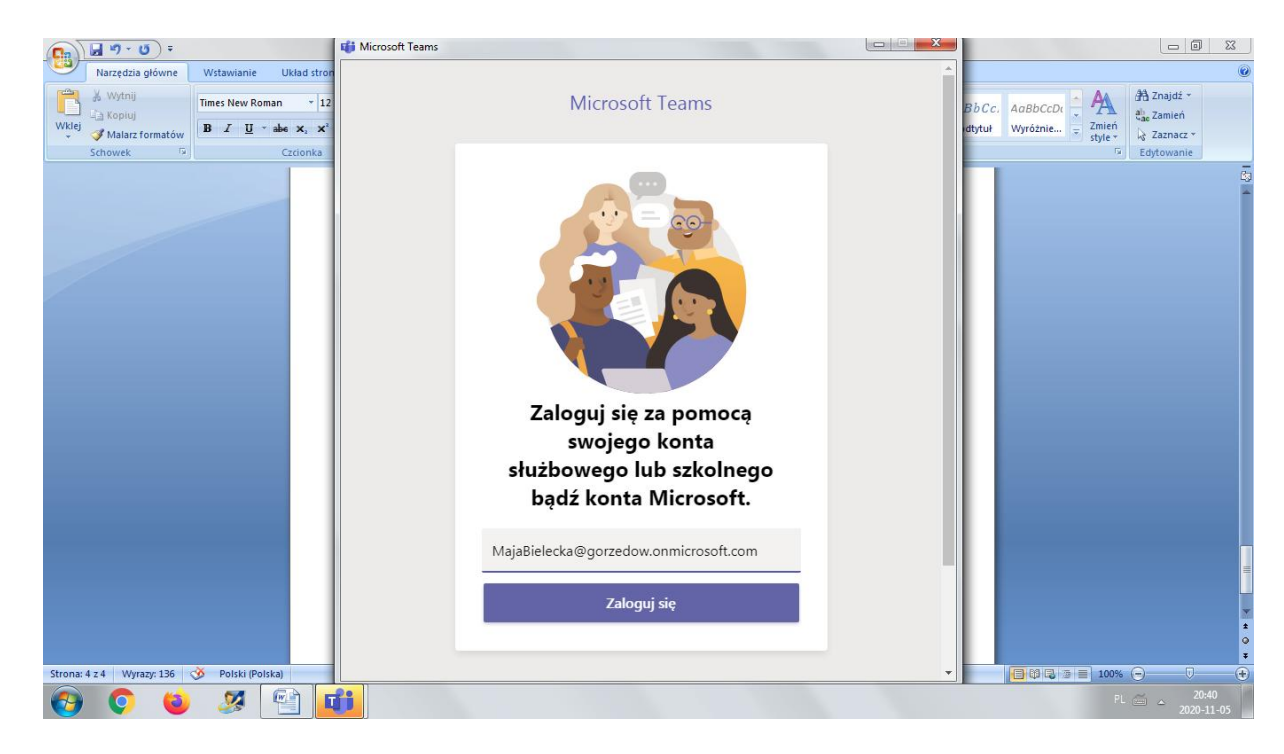

Klikamy "Zaloguj się"

11. W kolejnym oknie wpisujemy ponownie hasło.

Jesteśmy już na "Swoim" koncie w Teamsach 😊

Najlepiej jest pobrać Aplikację Teams. Jeśli natomiast pojawia się problem z jej pobraniem, można korzystać z niej w przeglądarce, poniżej umieszczam poradnik dla ucznia i rodzica jak to zrobić. Tutaj też znajdziecie poradnik dla rodzica i ucznia, który wprowadzi Was w to nowe narzędzie pracy zdalnej.

https://www.youtube.com/watch?v=aWUOjCgbsTg

Powodzenia!